窓口担当者、会費請求担当者の方のアカウントからは、窓口担当者、会費請求担当者、部会担当者、関西地区連絡会担当者を変更することが可能です 【変更方法】

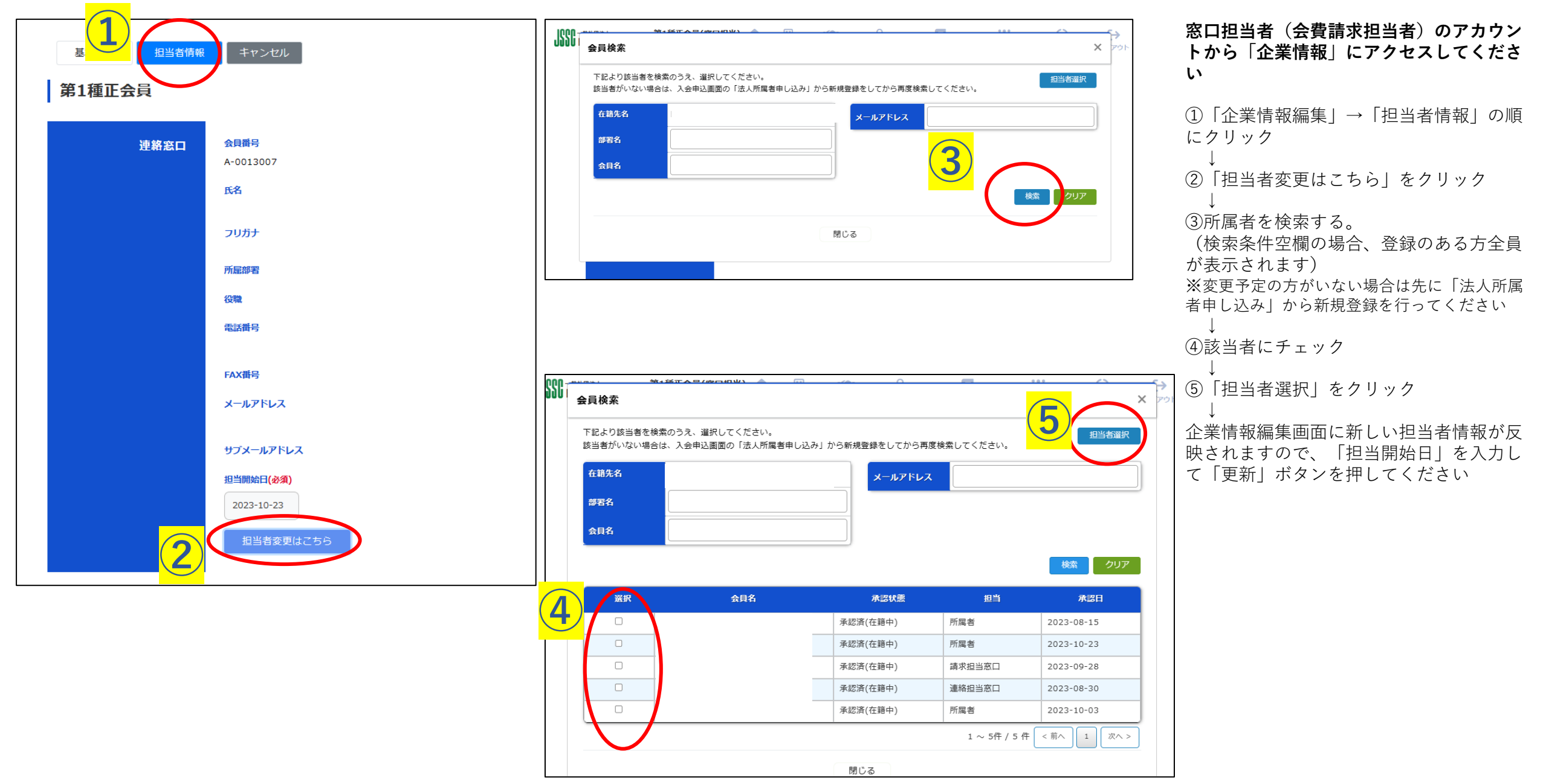